# Kurzanleitung

IP-Adressen automatisch beziehen mit Windows 7

KurpfalzTEL Gesellschaft für Telekommunikation mbH Sitz der Gesellschaft: Eschenweg 6, St. Leon - Rot, Baden-Württemberg; Handelsregister Mannheim HRB 351894; USt.-Ident-Nr. DE 218875853; Geschäftsführer Erdinc Bozal; Bankverbindung: Volksbank Wiesloch eG; IBAN: DE04 6729 2200 0031 1492 15; BIC: GENODE61WIE;

Öffnen Sie die Systemsteuerung im Startmenü von Windows 7.

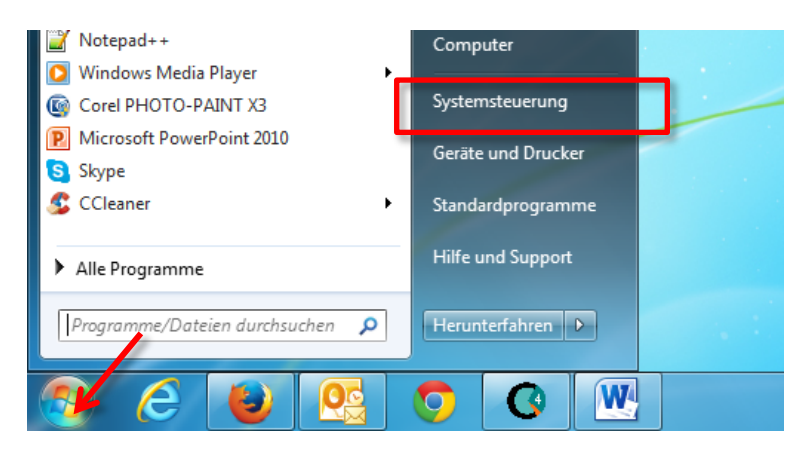

# Schritt 2

Klicken Sie nun das Netzwerk- und Freigabecenter doppelt an.

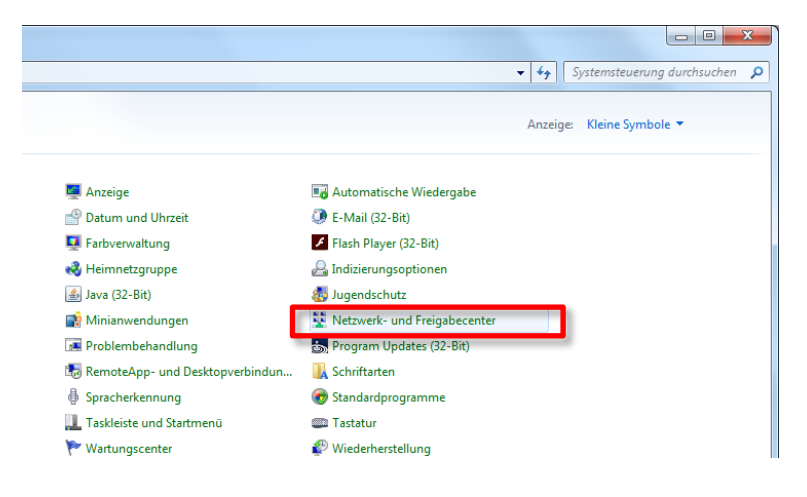

KurpfalzTEL Gesellschaft für Telekommunikation mbH

Sitz der Gesellschaft: Eschenweg 6, St. Leon - Rot, Baden-Württemberg; Handelsregister Mannheim HRB 351894; USt.-Ident-Nr. DE 218875853; Geschäftsführer Erdinc Bozal; Bankverbindung: Volksbank Wiesloch eG; IBAN: DE04 6729 2200 0031 1492 15; BIC: GENODE61WIE;

Wählen Sie die Option Adaptereinstellungen ändern aus.

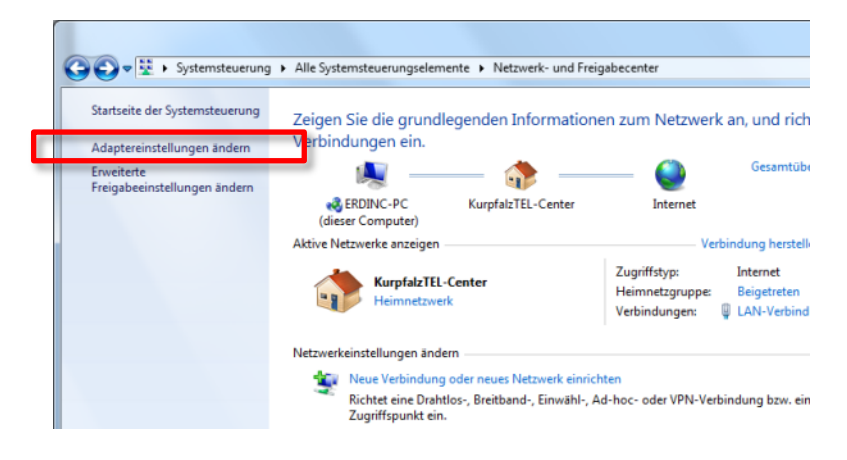

## Schritt 4

Sie sehen nun alle Netzwerkverbindungen Ihres Computers. Klicken Sie mit der <u>rechten</u> Maustaste auf die Verbindung zu Ihrem Router/Modem (in diesem Besispiel "LAN-Verbindung 2". Wählen Sie dann aus dem Kontextmenü **Eigenschaften** aus.

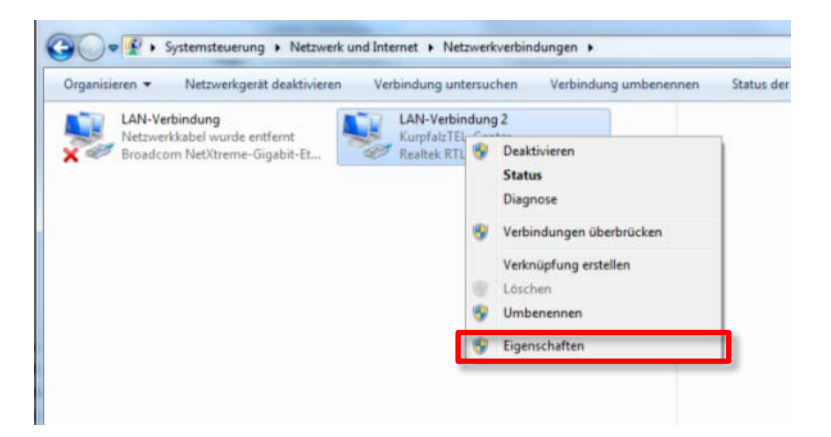

Sitz der Gesellschaft: Eschenweg 6, St. Leon - Rot, Baden-Württemberg; Handelsregister Mannheim HRB 351894; USt.-Ident-Nr. DE 218875853; Geschäftsführer Erdinc Bozal; Bankverbindung: Volksbank Wiesloch eG; IBAN: DE04 6729 2200 0031 1492 15; BIC: GENODE61WIE;

Markieren Sie nun den Eintrag Internetprotokoll Version 4 (TCP/IPv4) und klicken Sie auf Eigenschaften.

#### ACHTUNG:

Klicken Sie direkt auf den Text des Eintrags **Internetprotokoll Version 4 (TCP/IPv4)**, nicht auf den Haken links davon. Nur wenn der Haken gesetzt ist, funktioniert die Verbindung zu Ihrem Router/Modem.

| Eigenschaften von LAN-Verbindung 2                                                                                                    |  |  |
|----------------------------------------------------------------------------------------------------|--|--|
| Netzwerk Freigabe                                                                                                    |  |  |
| Verbindung herstellen über:                                                                                                    |  |  |
| Realtek RTL8169/8110-Familie-PCI-Gigabit-Ethemet-NIC                                                                                                    |  |  |
| Konfigurieren                                                                                                    |  |  |
| Diese Verbindung verwendet folgende Elemente:                                                                                                    |  |  |
| 🗹 🏪 Client für Microsoft-Netzwerke                                                                                                    |  |  |
| 🗹 🚚 Kaspersky Anti-Virus NDIS 6 Filter                                                                                                    |  |  |
| 🗹 🚚 QoS-Paketplaner                                                                                                    |  |  |
| 🗹 📮 Datei- und Druckerfreigabe für Microsoft-Netzwerke                                                                                                    |  |  |
| Internetorotokoll Version 6 (TCP/IPv6)                                                                                                    |  |  |
| Internetprotokoll Version 4 (TCP/IPv4)                                                                                                    |  |  |
| E/A-Treiber für Verbindungsschicht-Topologieerkennun                                                                                                    |  |  |
| 🗹 📥 Antwort für Verbindungsschicht-Topologieerkennung                                                                                                    |  |  |
| Installieren Deinstallieren Eigenschaften                                                                                                    |  |  |
| Beschreibung<br>TCP/IP, das Standardprotokoll für WAN-Netzwerke, das den<br>Datenaustausch über verschiedene, miteinander verbundene<br>Netzwerke ermöglicht. |  |  |
| OK Abbrechen                                                                                                    |  |  |

## Schritt 6

Aktivieren Sie jetzt die Optionen **IP-Adresse automatisch beziehen** und **DNS-Serveradresse automatisch beziehen**. Speichern Sie diese Einstellung mit einem Klick auf **OK**.

| Eigenschaften von Internetprotokoll V                                                                                                    | /ersion 4 (TCP/IPv4)  |  |
|----------------------------------------------------------------------------------------------------|-----------------------|--|
| Allgemein Alternative Konfiguration                                                                                                    |                       |  |
| IP-Einstellungen können automatisch zugewiesen werden, wenn das<br>Netzwerk diese Funktion unterstützt. Wenden Sie sich andernfalls an<br>den Netzwerkadministrator, um die geeigneten IP-Einstellungen zu<br>beziehen. |                       |  |
| IP-Adresse automatisch bezieher                                                                                                    | n                     |  |
| Folgende IP- <u>A</u> dresse verwenden                                                                                                    | 1:                    |  |
| IP-Adresse:                                                                                                    |                       |  |
| Sybnetzmaske:                                                                                                    | and the second second |  |
| Standardgateway:                                                                                                    | and the second second |  |
| DNS-Serveradresse automatisch beziehen                                                                                                    |                       |  |
| Folgende DNS-Serveradressen v                                                                                                    | erwenden:             |  |
| Bevorzugter DNS-Server:                                                                                                    |                       |  |
| Alternativer DNS-Server:                                                                                                    |                       |  |
| Einstellungen beim Beenden überprüfen                                                                                                    |                       |  |
| Erweitert                                                                                                    |                       |  |
|                                                                                                    | OK Abbrechen          |  |

KurpfalzTEL Gesellschaft für Telekommunikation mbH

Sitz der Gesellschaft: Eschenweg 6, St. Leon - Rot, Baden-Württemberg; Handelsregister Mannheim HRB 351894; USt.-Ident-Nr. DE 218875853; Geschäftsführer Erdinc Bozal; Bankverbindung: Volksbank Wiesloch eG; IBAN: DE04 6729 2200 0031 1492 15; BIC: GENODE61WIE;

Klicken Sie in den noch geöffneten Eigenschaften der Netzwerkverbindung ebenfalls auf **OK**, um die Änderungen abschließend zu speichern.

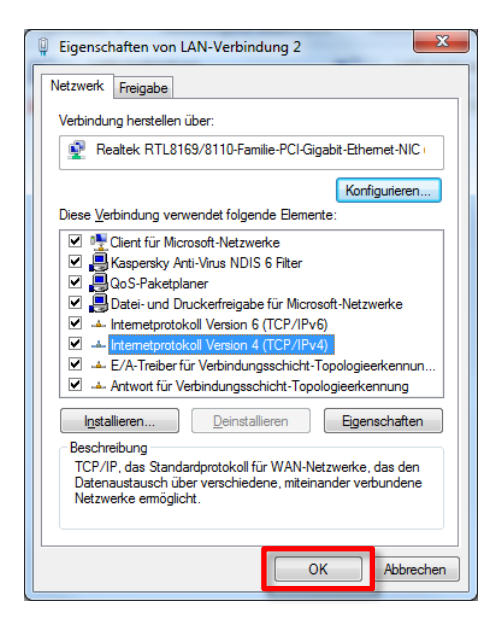

#### 1) Ihre Notizen:

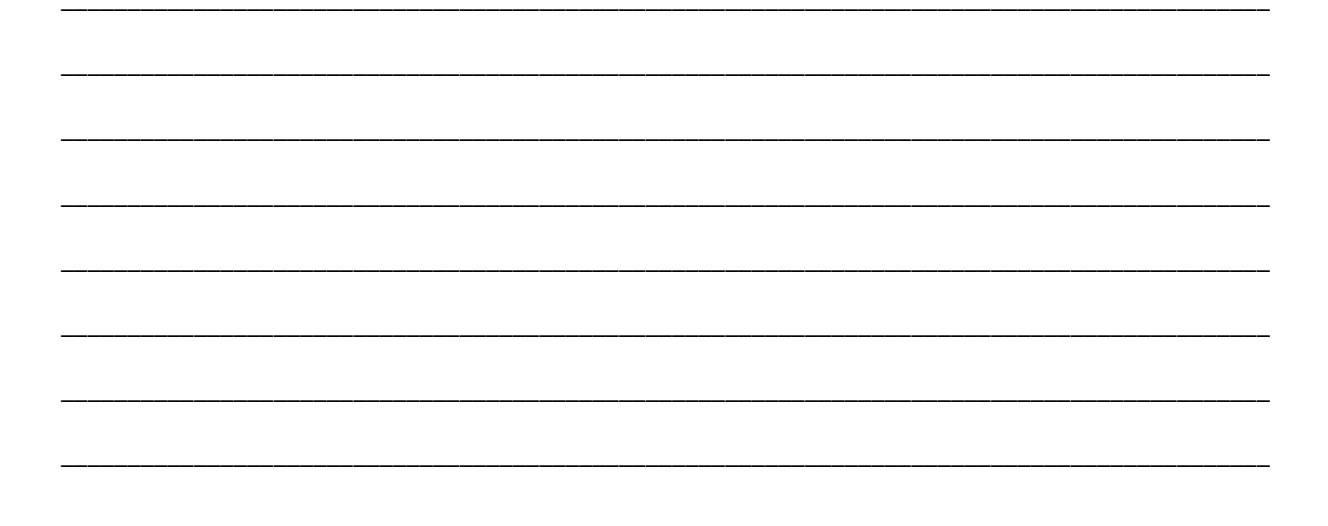

Weitere nützliche Tipps & Tricks Sie unter <u>http://www.avm.de</u>.
Sollten Sie Unterstützung benötigen können Sie sich gern an unseren Support 06227-1715 0 oder <u>support @kurpfalztel.net</u> wenden.

KurpfalzTEL Gesellschaft für Telekommunikation mbH

5

Sitz der Gesellschaft: Eschenweg 6, St. Leon - Rot, Baden-Württemberg; Handelsregister Mannheim HRB 351894; USt.-Ident-Nr. DE 218875853; Geschäftsführer Erdinc Bozal; Bankverbindung: Volksbank Wiesloch eG; IBAN: DE04 6729 2200 0031 1492 15; BIC: GENODE61WIE;